## Vejledning til at sende digital post til jagttegnsekspeditionen

Der er flere muligheder for at sende digital post til offentlige myndigheder. Det kan f.eks. gøres via E-boks og borger.dk. Dette er vejledning til at sende digital post til jagttegnsekspeditionen via borger.dk.

## Sådan gør du:

Klik på www.borger.dk eller skriv www.borger.dk i din browsers adressefelt. Derved kommer du ind på borger.dk's forside:

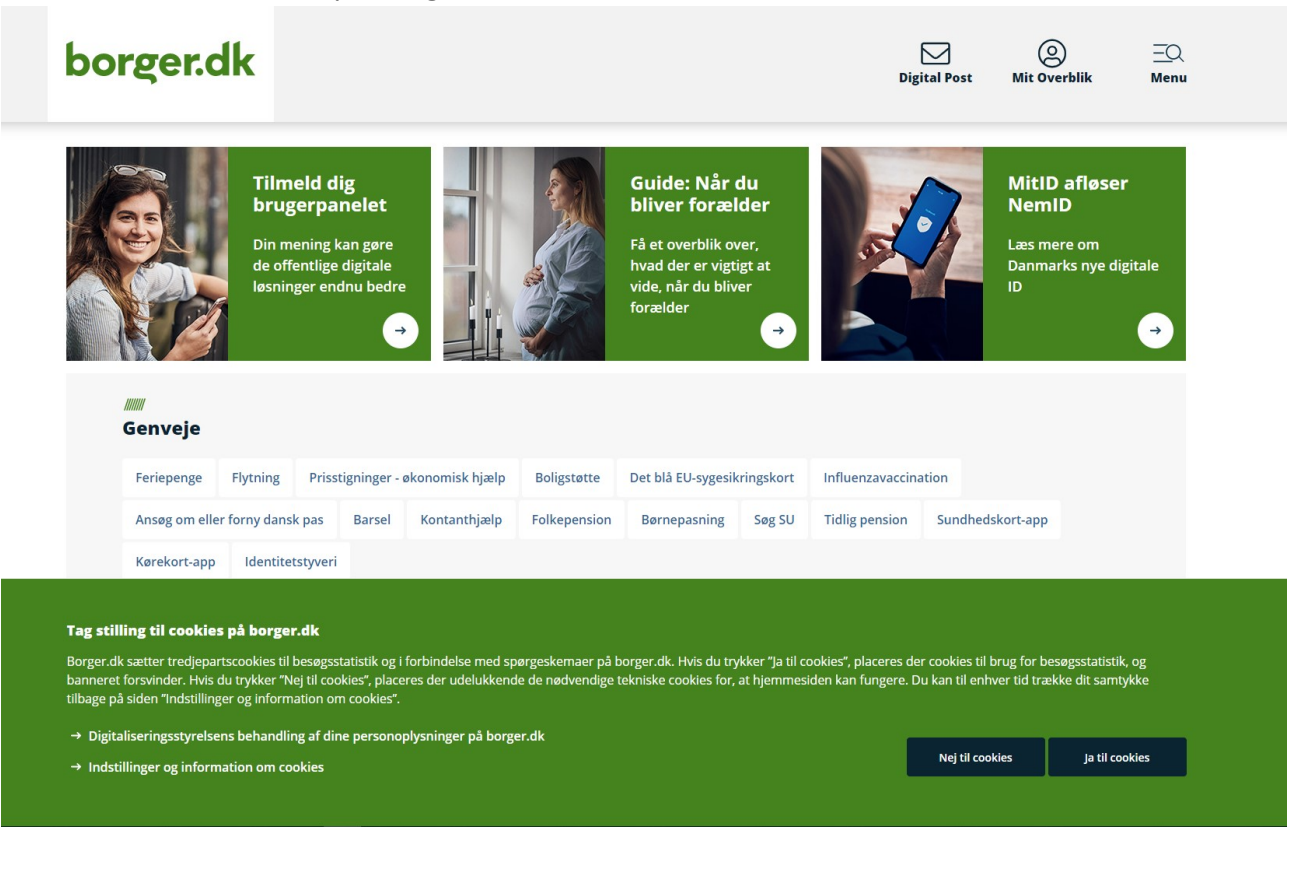

Klik på Digital Post:

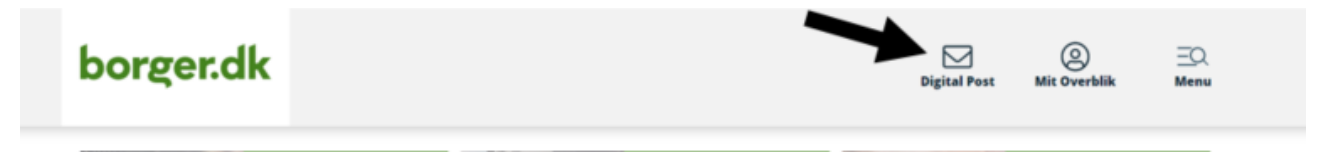

Du bliver viderestillet til NEMLOG-IN, hvor du skal logge ind:

| NEN             | 1LOG-INd                                                                                                    |
|-----------------|----------------------------------------------------------------------------------------------------|
| NemID nøglekort | NemID nøglefil                                                                                                    |
|                 |                                                                                                    |
|                 | Driftstatus                                                                                                    |
| Mit 🌲           | Normal drift                                                                                                    |
|                 | Vil du logge på med NemID?                                                                                                    |
|                 | Logger du på fra en computer, skal du vælge fanebladet<br>'NemID nøglekort'. Logger du på fra en mobil, skal du bruge<br>menuen med de tre streger øverst i venstre hjørne.                                                                                                    |
| $\rightarrow$   | Mere information                                                                                                    |
|                 | - Sikkerhed 🗹<br>- Hjælp til log på 🗹<br>- Om NemLog-in 🗹<br>- <u>Cookies på NemLog-in</u> 🗹<br>- Læs om MitID Erhverv 🗹                                                                                                    |
|                 | Webtilgængelighed                                                                                                    |
|                 | - <u>Tilgængelighedserklæring</u>                                                                                                    |
| Post            | Databeskyttelsesforordningen                                                                                                    |
|                 | Når du anvender NemLog-in til at bekræfte din identitet, bliver<br>dine personoplysninger behandlet af Digitaliseringsstyrelsen. V<br>indsamler data fra dit NemID eller MitID, herunder dit CPR-<br>nummer. Vi opbevarer, af sikkerhedsmæssige årsager, en<br>historik over din anvendelse af NemLog-in i 6 måneder. Læs<br>mere om behandlingen af dine personoplysninger: |
|                 | NemID nøglekort                                                                                                    |

Herefter kommer du ind i din digitale indbakke på borger.dk:

| borger.dk                                                                                                    |                                                                                                    | Digital Pos                                                | ()<br>Mit Overbli                     | k Menu   |
|----------------------------------------------------------------------------------------------------|----------------------------------------------------------------------------------------------------|------------------------------------------------------------|---------------------------------------|----------|
|                                                                                                    | Skift postkasse 🗸                                                                                                    |                                                            |                                       | 🔒 Log af |
| 📵 Skriv ny besked                                                                                                    | ☐ Vælg alle Sortér : Nyeste først → Q.Sog                                                                                                    |                                                            |                                       |          |
| Indbakke 2                                                                                                    |                                                                                                    |                                                            |                                       |          |
| Ulæste 2                                                                                                    |                                                                                                    |                                                            |                                       |          |
| Kladder 1                                                                                                    |                                                                                                    |                                                            |                                       |          |
| Sendt post                                                                                                    |                                                                                                    |                                                            |                                       |          |
| Slettet post                                                                                                    |                                                                                                    |                                                            |                                       |          |
| ✓ Mine mapper                                                                                                    |                                                                                                    | $\triangleleft$                                            |                                       |          |
|                                                                                                    | Væle en besk                                                                                                    | ed for at læse den                                         |                                       |          |
| Over the second second seco |                                                                                                    |                                                            |                                       |          |
| т                                                                                                    | ag stilling til cookies nå borger dk                                                                                                    |                                                            |                                       |          |
| Bc<br>bz<br>til                                                                                                    | orger dk sætter tredjepartscookies til besøgsstatistik og i forbindelse med spørgeskemaer på borger.dk. Hvis du trykker 'ja til cookies', placeres<br>nørret forsvinder. Hvis du trykker 'Nej til cookies', placeres der udelukkende de nødvendige tekniske cookies for, at hjemmesiden kan fungere<br>bage på siden 'Indstillinger og information om cookies'. | der cookies til brug for be<br>. Du kan til enhver tid træ | søgsstatistik, og<br>kke dit samtykke |          |
| 9                                                                                                    | Læs mere om Digitaliseringsstyrelsens behandling af dine personoplysninger på borger.dk                                                                                                    | Nej til cookies                                            | Ja til cookies                        |          |
|                                                                                                    | musummer og milormation om cookes                                                                                                    |                                                            |                                       |          |

Klik på "Skriv ny besked":

| borger.dk       |                   |                         |      |  |
|-----------------|-------------------|-------------------------|------|--|
|                 | Skift postkasse 🗸 |                         |      |  |
| Skriv ny besked | Vælg alle         | Sortér : Nyeste først 🗸 | Qsøg |  |

Nu kan du skrive en ny besked:

| Skriv ny besked   Image: Image: Ima                              | ← Tilbage      |                                 |                  |
|----------------------------------------------------------------------------------------------------|----------------|---------------------------------|------------------|
| ✓ Send Gem og luk kladde     Modtager Q. Søg efter myndighed     Dit emme     Din besked     B U   E ×   ✓ Vedhæft filer     Send                                                                                                    | Skriv ny l     | pesked                          |                  |
| Modtager       Q. søg efter myndighed       Vælg myndighed >         Dit emne           Din besked           B       Ľ       ≡ < 1                                                                                                    | 🖪 Send         | Gem og luk kladde 🔟 Slet kladde |                  |
| Dit emne<br>Din besked<br>BUE I IIIIIIIIIIIIIIIIIIIIIIIIIIIIIIIIII                                                                                                    | Modtager       | Q Søg efter myndighed           | Vælg myndighed > |
| Din besked<br>B ⊥ ⊨ ~ ⊨ ~<br>✓ Vedhæft filer Send                                                                                                    | Dit emne       |                                 |                  |
| B $\underline{U}$ $\equiv \checkmark \equiv \checkmark$<br>Ø Vedhæft filer Send                                                                                                    | Din besked     |                                 |                  |
| $B  \underline{U}  \exists \exists \forall \forall \exists \exists \forall \forall \exists \forall \forall \forall \forall \forall \forall \forall \forall \forall \forall$                                                                                                    |                |                                 |                  |
| B $\underline{U}$ $\models \forall \downarrow \models \forall$                                                                                                    |                |                                 |                  |
| B $U$ $≡$ $∽$ $≡$ $∽$                                                                                                    |                |                                 |                  |
| B $\underline{U}$ $\equiv$ $\checkmark$ $\equiv$ $\checkmark$ $\mathscr{O}$ Vedhæft filer       Send                                                                                                    |                |                                 |                  |
| B ⊻ I III → III → IIII → III → IIII → III → III → III → III → III → III → III → III → III → III |                |                                 |                  |
|                                                                                                    | B <u>U</u> ≔ ~ | ₩ ~                             |                  |
|                                                                                                    | 🖉 Vedhæft fi   | ler                             | Send             |
|                                                                                                    |                |                                 |                  |

I feltet "Modtager" og i feltet "Kategori" skriver du "Miljøstyrelsen" eller vælger Miljøstyrelsen under statslige myndigheder.

I feltet "Dit emne" kan du give din henvendelse en kort overskrift som fx "Spørgsmål om betaling af jagttegn", "Spørgsmål om udstedelse af Jagttegn", "Sletning fra Jagttegnsregisteret", eller hvad din henvendelse drejer sig om.

I feltet "Din besked" skal du enten oplyse dit jægerID eller dit fulde navn, adresse og fødselsdato. Derefter skal du skrive, hvad du ønsker eller vil have svar på. Du behøver ikke at skrive både fødselsdato og jægerID. Vi skal kun bruge én af delene.

| A Send   | Gem og luk kladde                 |
|----------|-----------------------------------|
| Modtager | Miljøstyrelsen 🗙                  |
| Kategori | Miljøstyrelsen ×                  |
| Dit emne | Att. jagttegnsekspeditionen vedr. |
|          |                                   |
| a u ==   |                                   |
| 8 ⊻ ≔    | ~ ⊨ ~                             |

Tryk nu på send og din henvendelse er på vej til Miljøstyrelsens Jagttegnsekspedition.